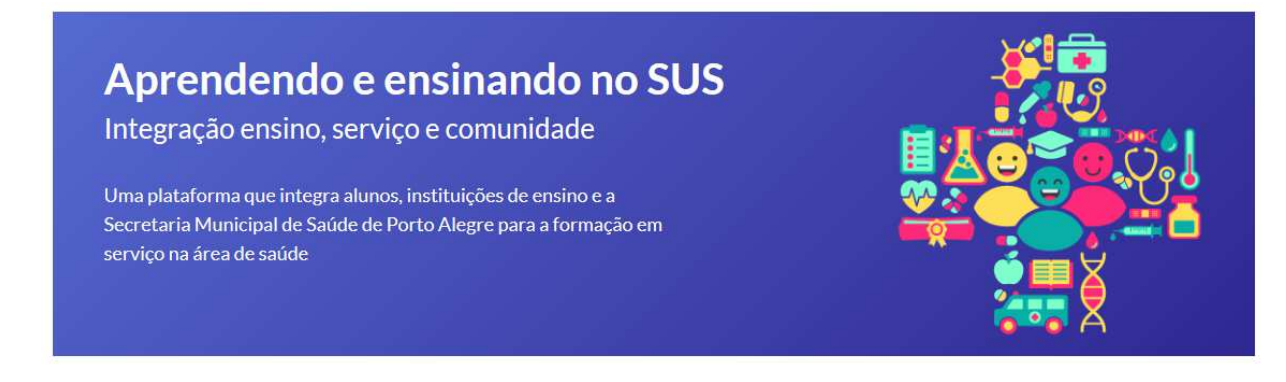

## Tutorial de acesso das gerências distritais e coordenações de áreas de ensino em serviço da SMS à Plataforma

1. após a assinatura do Plano de Atividades pela supervisão/preceptoria de campo, a Gerência Distrital/Coordenação de área de ensino receberá e-mail para a conferência e aceite/recusa do Plano. Deve-se então acessar a Plataforma **FormaSUS**, através do link informado no e-mail [seta]:

| sex 24/07/2020 12:11<br>_SMS - Ensino em Saúde<br>Ensino em Saúde - Convite de Participação em Plano de Atividades!                                                                                                    |
|----------------------------------------------------------------------------------------------------|
| Prezado(a)                                                                                                    |
| Você foi convidado para participar da atividade curricular em serviço de saúde prevista na disciplina Tutorial da Instituição de Ensino (como Gestor Local, Solicitamos que você verifique o plano de atividade Serviço de Atendimento (como Gestor Local, sob o de Protocolo 2020007G00075, e aceite ou recuse participação no link. |
| Equipe de Desenvolvimento - ED<br>Coordenação de Gestão de Pessoas - CGP<br>Secretaria Municipal de Saúde - SMS                                                                                                    |

Obs.: a Plataforma pode ser acessada em https://ensinoemsaude.prefeitura.poa.br

2. você deve acessar o módulo "**Acompanhamento pela Gestão**" assinalado com a seta na figura abaixo:

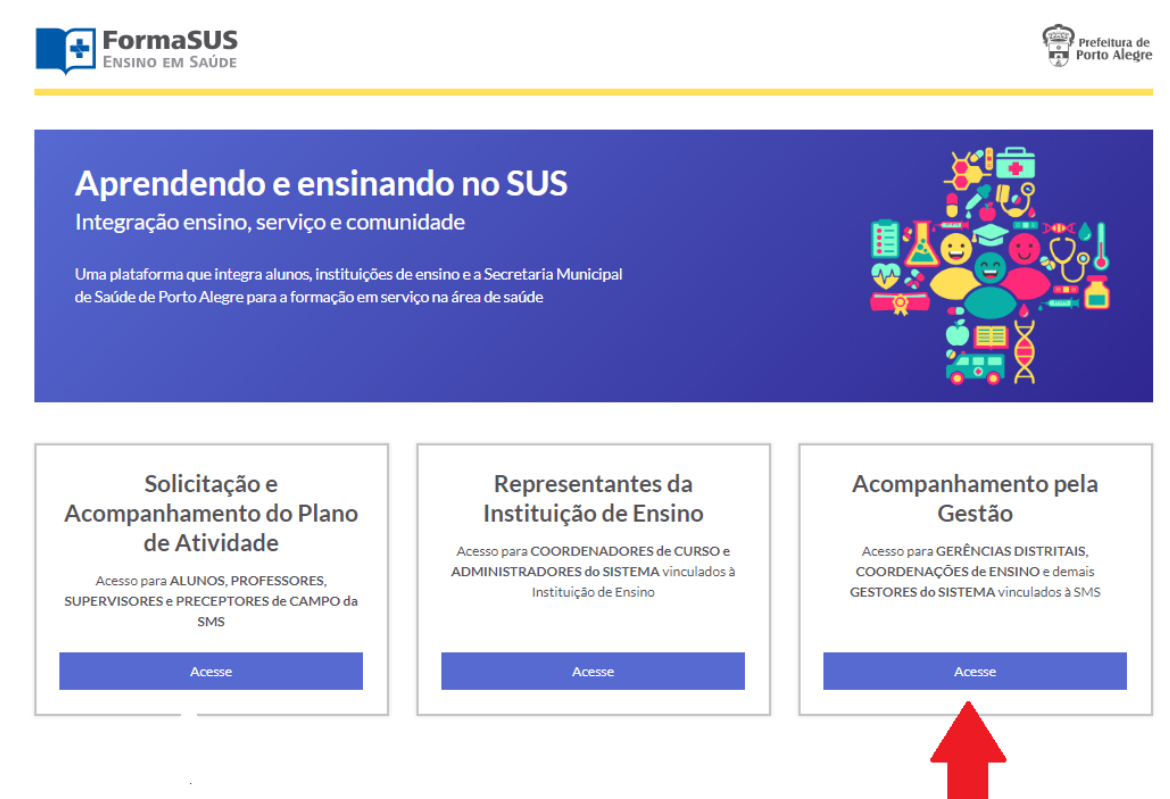

3. para acesso à Plataforma, você fazer login utilizando o **usuário e a senha institucional da PMPA** [o mesmo do e-mail institucional]:

|   | Prefeitura d<br>Porto Alegi    | e<br>re |
|---|--------------------------------|---------|
|   | Entrar em <b>Gestão</b>        |         |
|   | usuário                        | *       |
|   | senha                          | -0      |
|   | log in                         |         |
| - | desenvolvimento <b>Drocemi</b> | pa      |

4. ao ingressar na Plataforma, a Gerência/Coordenação de área será direcionada para o módulo de Planos de Atividades correspondentes ao território/serviço. Para acessar o resumo do Plano de Atividades, deve-se clicar no número de protocolo [seta]:

| Engin             | maSUS<br>0 EM SAUDE                           |                     |                        |   |                            |       | Profess of Party of Party of P | una de<br>Aleque |
|-------------------|-----------------------------------------------|---------------------|------------------------|---|----------------------------|-------|----------------------------------------------------------------------------------------------------|------------------|
| Plano de Arividad | e Instituições de Braino - Usuários           | Configurações +     |                        |   |                            |       |                                                                                                    |                  |
| Planos            | de atividade                                  |                     |                        |   |                            |       |                                                                                                    | ۹                |
| Aguardando minhe  | aashatura Todor                               |                     |                        |   |                            |       |                                                                                                    |                  |
| to 💗 mult         | ados por página                               |                     |                        |   | Peop                       | viter |                                                                                                    |                  |
| Protocolo II.     | matituição de fincino                         | Disciplina/Wividade | cacal de Atuação       |   | Periodo                    |       | Status Plans de<br>Athidade                                                                                                    | 11.1             |
| 2520007600045     | UNIVERSIDADE FEDERAL DO RIO<br>GRANDE DO SUL  | texts prd-relitor   | Serviço de Atendimento | 3 | 06/02/2020 s<br>29/02/2020 |       | Aguardando asolnatures                                                                                                    | _                |
| 2820007600075     | UNIVERSIDADE PEDERAL DO RIO<br>GRANDE DO SUL  | Tutoria             | Serviça de Atendimento | 3 | 35/06/2020 s<br>34/06/2020 |       | O Aguardando<br>acoinstanas                                                                                                    |                  |
| - 4               | e de um total de 2 registros<br>de atél 5 ano |                     |                        |   |                            | Antoi | for <b>t</b> Pedal                                                                                                    | lma              |

5. você deve acessar o Plano de Atividades, para conferir as informações, acionando o campo "Revisar e confirmar" no botão indicado na seta:

|                                                                        |                                               |                                                        | Gestor Local   🖶 Sair |
|------------------------------------------------------------------------|-----------------------------------------------|--------------------------------------------------------|-----------------------|
| FormaSUS                                                               |                                               |                                                        | Porto Alegre          |
| Plano de Atividade Instituições de Ensino Usuários                     | Configurações +                               |                                                        |                       |
| USTADE PLANOS DE ATIVIDADE > PLANO DE ATIVIDADE                        |                                               |                                                        |                       |
| Plano de Atividade                                                     |                                               |                                                        | ₽                     |
| Protocolo 2020007G00045                                                |                                               |                                                        |                       |
| Instituição de ensino<br>UFRGS - UNIVERSIDADE FEDERAL DO RIO GRANDE DO | Local de atuação<br>Serviço de Atendimento    | Status do Plano de Atividade<br>Aguardando assinaturas | <b>_</b>              |
| Nome do curso                                                          | Período de atuação<br>08/02/2020 a 29/02/2020 | de Secretaria Municipal da Saúde                       | <b></b>               |
| ramieua<br>Disciplina ou atividade<br>teste pró-reitor                 | ver plano de atividade completo               |                                                        |                       |
| Andamento das assinaturas/autorizaçõe                                  | es do plano de atividade                      |                                                        |                       |
| ASSINADO                                                               | PENDENTE                                      | PRÓXIMOS PASSOS                                        |                       |
| Giovanna Oliveira                                                      |                                               | Técnico ED                                             |                       |
| Aluno                                                                  | Gestor Local                                  | Gestor CGP                                             |                       |
| Jeferson Miola<br>Professor orientador/tutor                           | Revisar e confirmar X Recusar                 |                                                        |                       |
| Aline Blaya Martins<br>Pró-Reitor de Graduação                         |                                               |                                                        |                       |
| zé mário<br>Supervisor de Campo da SMS                                 |                                               |                                                        |                       |
| ∉ Voltar                                                               |                                               |                                                        |                       |

6. após a conferência do Plano, a Gerência/Coordenação de área deve avalizar o "**Termo de Compromisso**" [seta 1] e acionar o botão "**Encaminhar Plano de Atividade**" [seta 2]:

Data de término da atividade: 29/02/2020 Dia(s) e turno(s): Segunda-feira: manhā Quarta-feira: manhā Sexta-feira: manhā Carga horária semanal: 12 horas Carga horária total: 48 horas E-mail: jneves@portoalegre.rs.gov.br Telefone (33) 33333-3333

STATUS

Status: Aguardando assinaturas

## 2. Assine o Termo de Compromisso

## TERMO DE COMPROMISSO\*

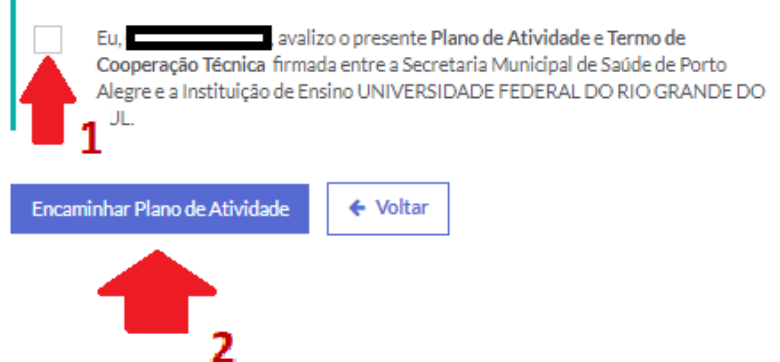

7. para acompanhar/monitorar os Planos de Atividades do território/serviço correspondente, a Gerência/Coordenação de área de ensino em serviço deve escolher a aba "**Todos**" [seta]:

|                                     |                                              |                        |                        |    | <b>_</b>                   |     | Gestor Local                 | 🕞 Sai              |
|-------------------------------------|----------------------------------------------|------------------------|------------------------|----|----------------------------|-----|------------------------------|--------------------|
|                                     | maSUS<br>D EM SAÚDE                          |                        |                        |    |                            |     | Prefei<br>Porto              | itura de<br>Alegre |
| Plano de Atividad                   | e Instituições de Ensino Usuários            | Configurações 👻        |                        |    |                            |     |                              |                    |
| <b>Planos (</b><br>Aguardando minha | de atividade                                 |                        |                        |    |                            |     |                              | Q                  |
| 50 🗸 result:                        | ados por página                              |                        |                        |    | Perqui                     | sar |                              |                    |
|                                     |                                              |                        |                        |    | resqui                     | Sal |                              |                    |
| Protocolo 斗                         | Instituição de Ensino                        | 1 Disciplina/Atividade | Local de Atuação       | J1 | Período                    | 11  | Status Plano de<br>Atividade | 11                 |
| 2020007G00039                       | UNIVERSIDADE FEDERAL DO RIO<br>GRANDE DO SUL | teste                  | Serviço de Atendimento | 1  | 08/02/2020 a<br>29/02/2020 |     | ✓ Habilitado                 |                    |
| 2020007G00040                       | UNIVERSIDADE FEDERAL DO RIO<br>GRANDE DO SUL | teste 2 coord          | Serviço de Atendimento | I  | 08/02/2020 a<br>29/02/2020 |     | ✓ Habilitado                 |                    |
| 2020007G00041                       | UNIVERSIDADE FEDERAL DO RIO<br>GRANDE DO SUL | hhh                    | Serviço de Atendimento | 1  | 08/02/2020 a<br>06/03/2020 |     | ✓ Habilitado                 |                    |
| 2020007G00044                       | UNIVERSIDADE FEDERAL DO RIO<br>GRANDE DO SUL | aa                     | Serviço de Atendimento |    | 07/02/2020 a<br>30/04/2020 |     | O Aguardando<br>assinaturas  |                    |
| 2020007G00045                       | UNIVERSIDADE FEDERAL DO RIO<br>GRANDE DO SUL | teste pró-reitor       | Serviço de Atendimento | l  | 08/02/2020 a<br>29/02/2020 |     | O Aguardando<br>assinaturas  |                    |